# How to update Highstage

How to update Highstage Background Update Highstage

### Background

This guide describes the necessary steps to update your Highstage installation.

Notice that updating Highstage requires administrator privileges.

## **Update Highstage**

Downloading and installing a new version is done through the System/Support Server menu.

#### Important!

This should preferably be done in non-rush hours when few or no people are using the system, since users may experience a short web server drop-out (maximum 2 minutes).

#### 1. Run as AdminWrite

2. Navigate to System>Support Server>Version history:

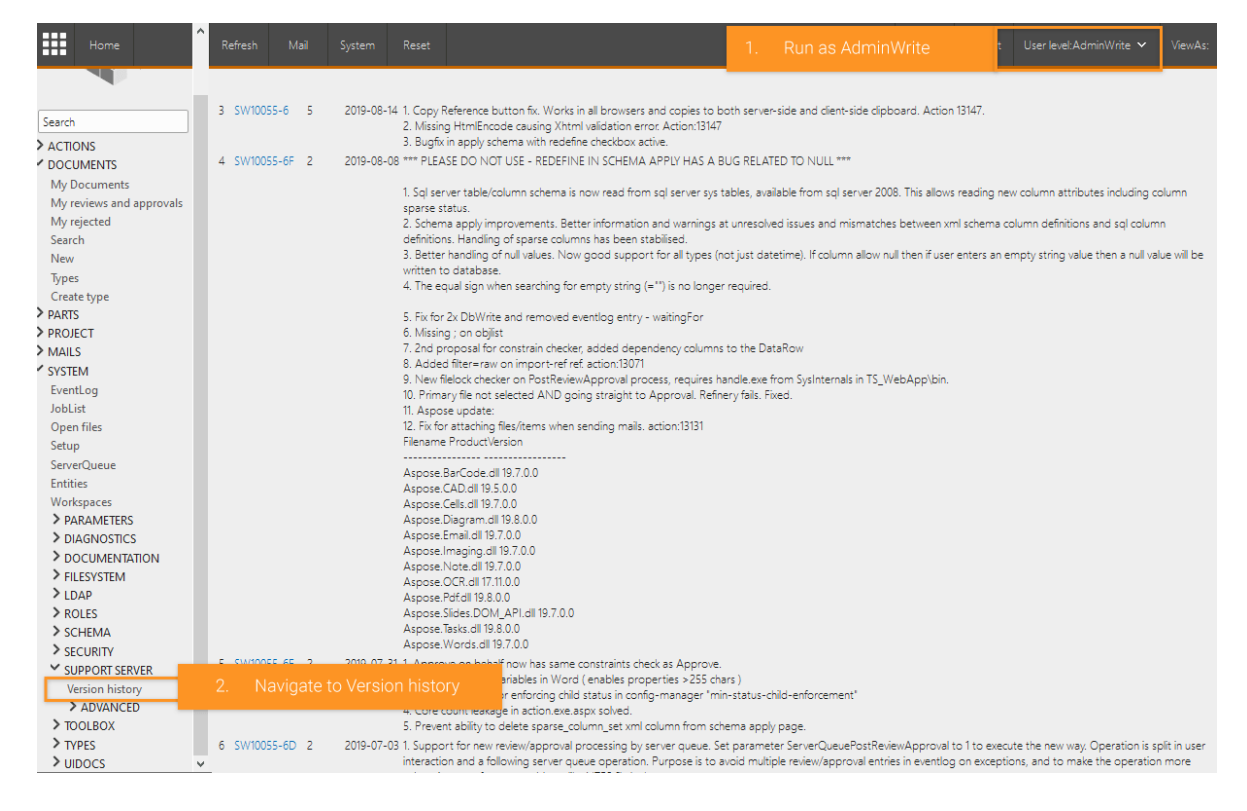

The version currently running at server will be highlighted:

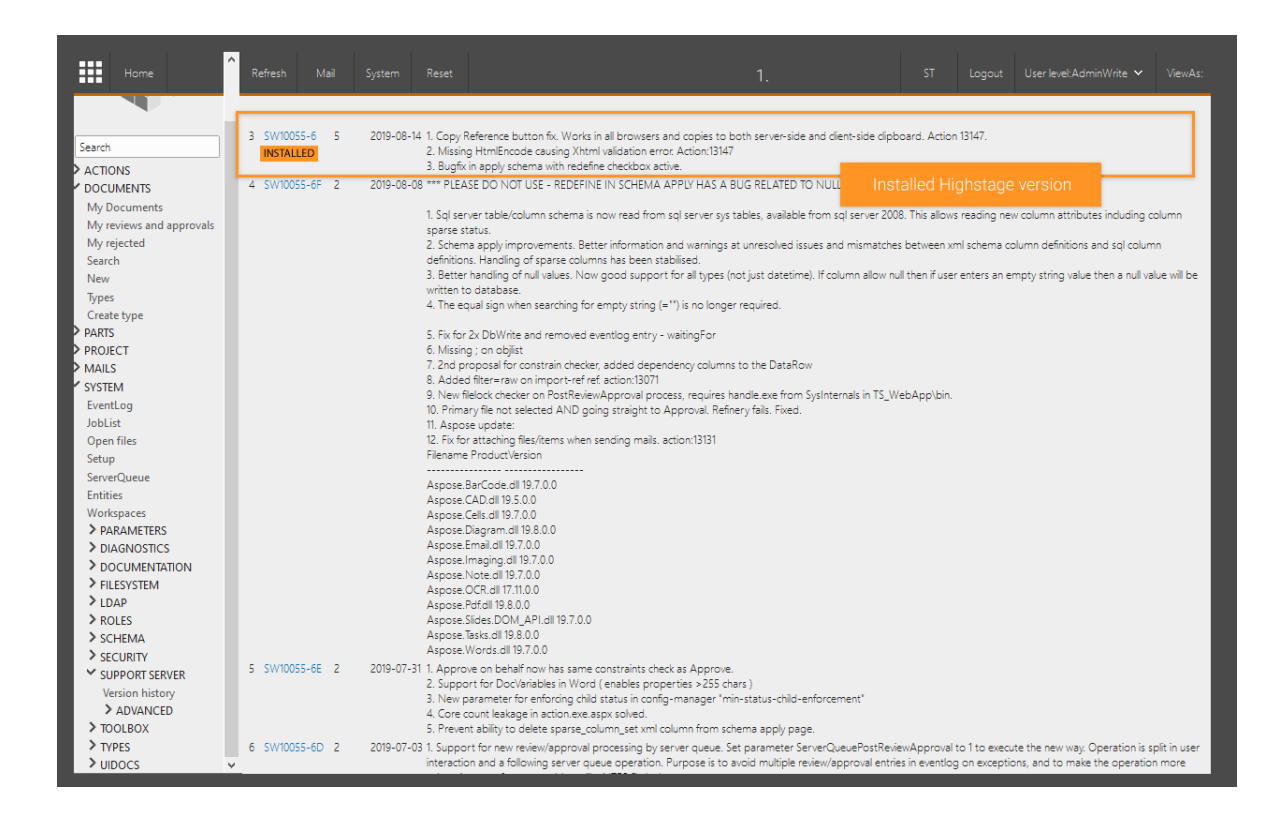

- 3. Click on the version links to install a specific version of Highstage.
- 4. Click the execute link and stay on page until "done" is displayed in large font size

### Important!

Don't refresh the page whilst an update is running.

It may take several minutes to download and extract zip file, and web server will be stopped for a couple of minutes during the actual upgrade.

Observe that you may get a browser authentication popup while waiting for "done" when web server restarts; you may just click cancel to this popup.

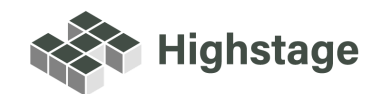